## 04 - Pacchetti scuola meno recenti – Regole invio e-mail per circolari senza firma di presa visione.

Se in Regole – Filtra – Filtra per Tag Circolari mancano queste regole:

- E-mail pubblicazione circolare a DOCENTI INFANZIA
- E-mail pubblicazione circolare a DOCENTI PRIMARIA
- E-mail pubblicazione circolare a DOCENTI SECONDARIA
- E-mail pubblicazione circolare a SEGRETERIA
- E-mail pubblicazione circolare a CS
- 1. Scompatta il file regole-invio-mail-circolari-senza-firma-presa-visione.zip
- 2. Nella cartella regole-invio-mail-circolari-senza-firma-presa-visione trovi le 5 regole
- 3. Importa la regola
  - a. Apri una regola, seleziona tutto e copia
  - b. Vai in Configurazione > Regole e clicca su Importa regola
  - c. Incolla nel campo Importa
  - d. Clicca su Importa
- 4. In Regole filtra di nuovo per TAG Circolari
  - a. Raggiungi la regola importata
  - b. In Azioni Invio di email a tutti gli appartenenti ad un ruolo clicca su modifica
  - c. In RUOLI Valore assicurati che sia selezionato il ruolo relativo alla regola
    Ad esempio ee la regola è E-mail pubblicazione circolare a DOCENTI INFANZIA il ruolo da selezionare è Doc Infanzia; se la regola è E-mail pubblicazione circolare a SEGRETERIA il ruolo da selezionare è Segreteria, ...

Procedi allo stesso modo per le altre regole